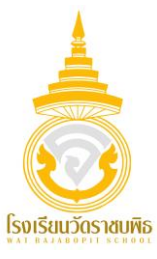

## ขั้นตอนการชำระเงินบำรุงการศึกษา โรงเรียนวัดราชบพิธ

1. สแกน QR CODE เพื่อเข้าสู่หน้า WEBSITE ชำระเงินบำรุงการศึกษา

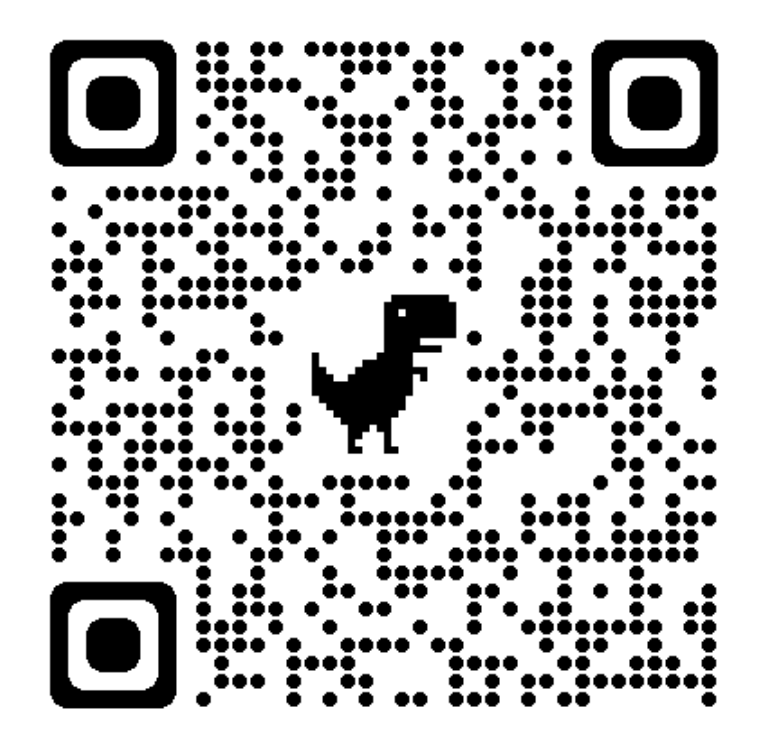

2. กรอกเลขประจำตัวนักเรียน 5 หลักสุดท้าย

|             |                     | ติดต่อสอบถาม                             |   |
|-------------|---------------------|------------------------------------------|---|
|             |                     | 022226823                                |   |
|             | ы́                  | ายการเงิน โรงเรียนวัดราชบพิธ             |   |
| เทอม / ปี : | 1                   | ✓ / 2565                                 |   |
|             | เลขประจำตัวนักเรียน |                                          |   |
| ค้นหา :     | เลขประจำตัวนักเรียน |                                          | C |
|             | (?) ວົຣົາເກັ        | ปัญหาเบื้องต้นกรณีซำระไม่ได้ Error 80003 |   |

- 3. ตรวจสอบข้อมูลการชำระเงิน (กรอบสีฟ้า)
  - ชื่อ-สกุล
  - ระดับชั้น
  - จำนวนเงินที่ต้องชำระ
- 4. เปิดแอปลิเคชันธนาคาร และสแกน QR CODE ในกรอบสีแดง

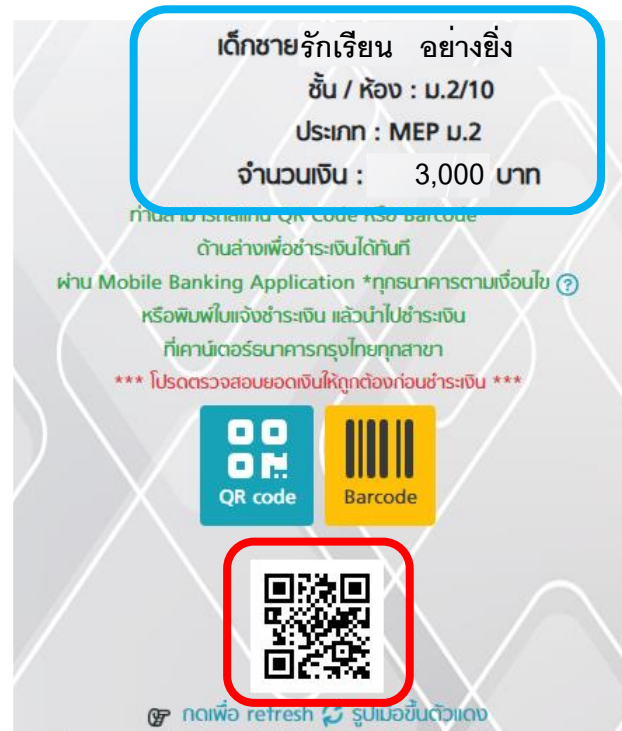

\*\*\* การสแกนชำระเงินด้วยแอปพลิเคชัน Krungthai NEXT

จะสามารถกรอกชื่อ-สกุลได้ไม่เกิน 20 ตัวอักษร\*\*\*

| *** การสแกนชำระเงินด้วย | เลขบัตรประชาชน/เลขประจำตัวนักเรียน *<br>28362                           |
|-------------------------|-------------------------------------------------------------------------|
| แอปพลิเคชั่น Krungthai  | ชั้น/ห้อง/ภาคเรียน/ปีการศึกษา<br>306                                    |
| NEXT จะสามารถกรอก       |                                                                         |
| ชื่อ-สกุลได้ไม่เกิน 20  | ชอ-สกุล (รองรบพอนตภาษาเทย)<br>พิมพ์ได้ไม่เกิน 20 ตัว อักษร<br>จำนวนเงิน |
| ตัวอักษร***             | 1,450.00                                                                |
|                         | จ่ายเงิน                                                                |